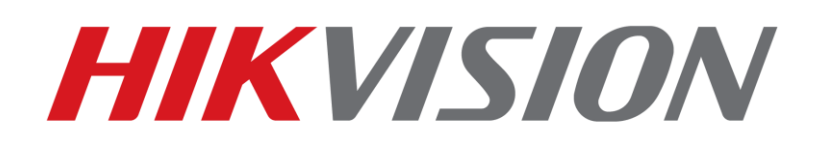

**Como actuali**zar el firmware de una lectora a travez de un puerto serie

HIKVISION TECHNICAL SUPPORT TEAM 2018-7-16

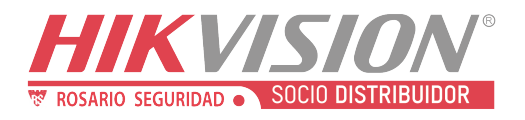

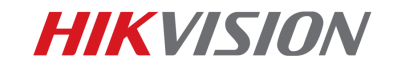

## How to upgrade reader firmware through serial port

1. Prepare the cable and board which will be used to connect reader and our PC(4 parts)

1

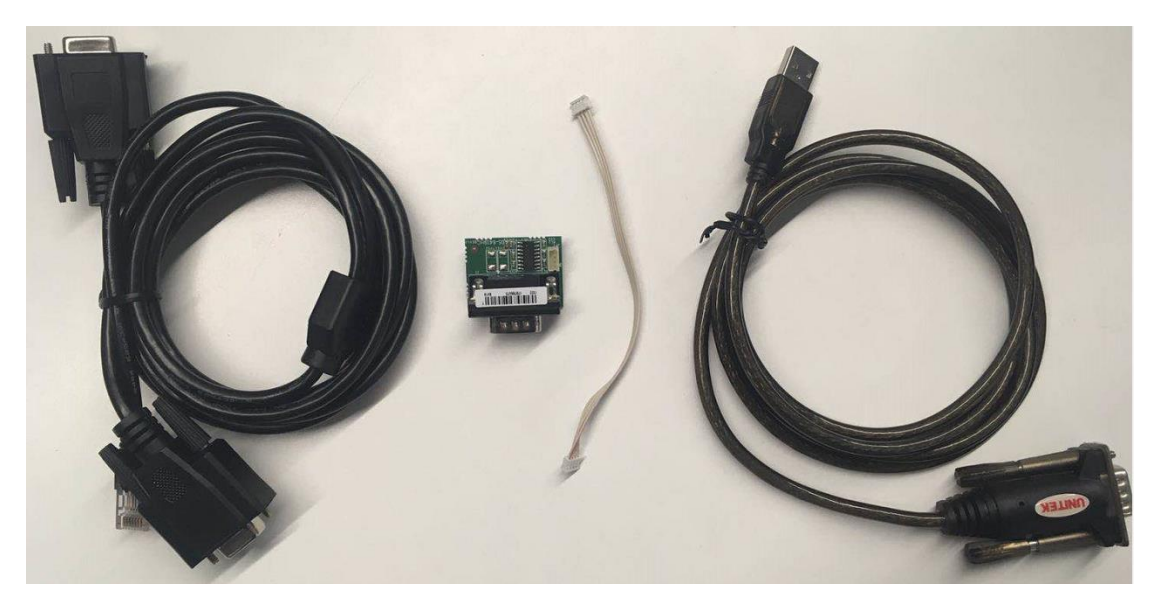

2. Connect cable and board together, then one side connect to reader(take DS-K1103M for example, other model has same operation), another side connect to computer USB port.

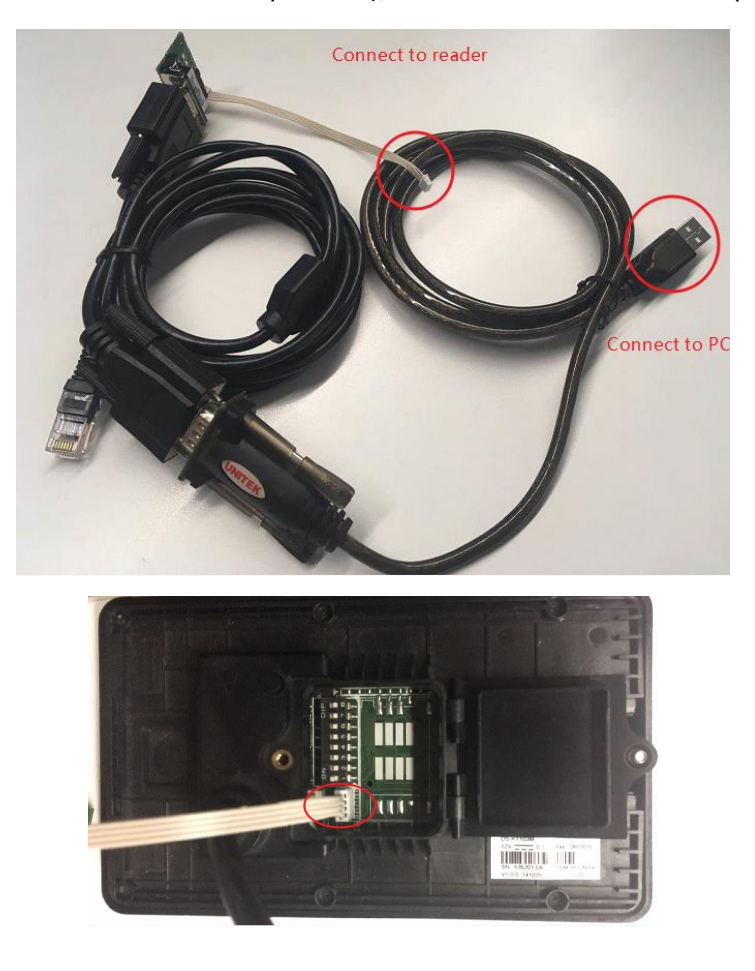

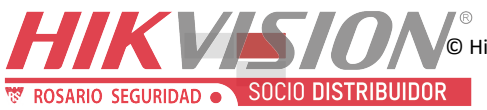

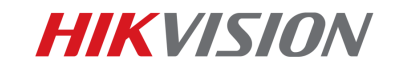

 Connect reader cable(red, black, yellow, blue) to access controller power output and RS485 input(ensure access controller power is off)

2

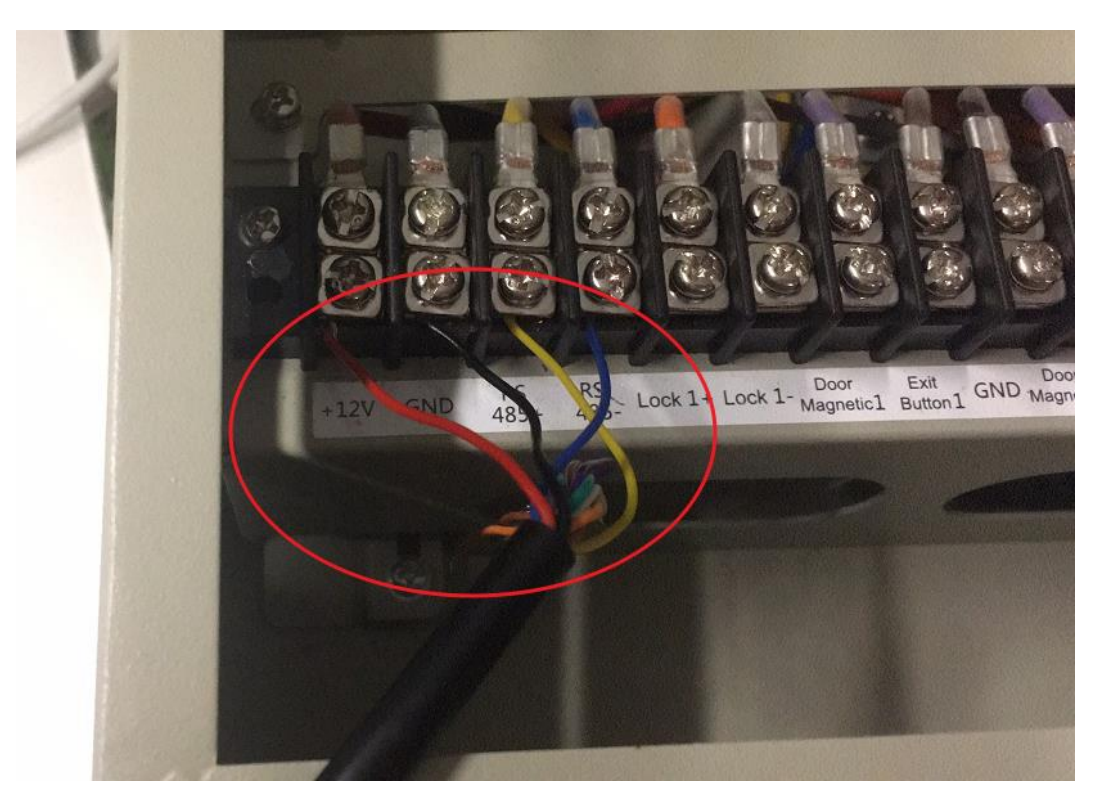

4. Open SecureCRT software and click Quick Connect

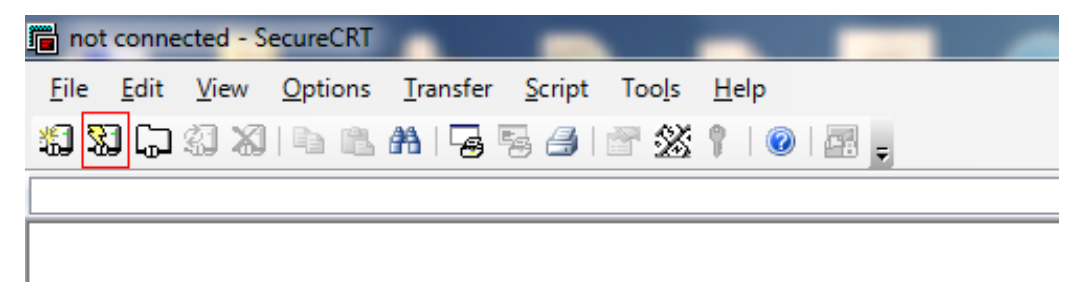

- 5. Configure Quick Connect and click connect.
  - a. Select Serial in Protocol
  - b. Select the port used by the serial port
  - (How to check your computer's port please refer to 6th step)
  - c. Select 115200 in Baud rate
  - Other options remain default.

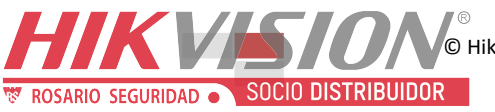

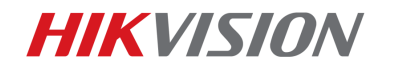

| 💼 not connected - SecureCRT                                                                                   | _ | $\times$ |
|----------------------------------------------------------------------------------------------------|---|----------|
| File Edit View Options Transfer Script Tools Window Help                                                      |   |          |
| Image: Control   Serial     Quick Connect   X     Protocol:   Serial     Port:   COM5     Baud rate:   TIX05R |   | Ŧ        |
| Data bits: 8 CRTS/CTS   Parity: None XON/XOFF   Stop bits: 1 V                                                |   |          |
| Show quick connect on startup                                                                                 |   |          |
| Ready 0, 0 Rows, 0 Cols                                                                                       |   | JM       |

3

This section guide you how to check the serial port which is used to connect card reader. 6. Click the computer icon on the desktop, right-click and select Manage, enter the following interface. Click, Device Manager, and then click the port to view. Here shows COM5, so we have to select com5 in front step.

| 🐏 计算机管理            |                                         |                |
|--------------------|-----------------------------------------|----------------|
| 文件(F) 操作(A) 查看(V)  | 帮助(H)                                   |                |
| 🗢 🔿 🔁 🖬 🕴          | 2                                       |                |
| 🎥 计算机管理(本地)        | A MB-YUJUNWENS                          | 操作             |
| 🔺 👔 系统工具           | ▷ - Cara IDE ATA/ATAPI 控制器              | 设备管理器▲         |
| ▷ 🕑 任务计划程序         | ▶ 🛄 处理器                                 | 更多操作 ▶         |
| ▶ 🛃 事件查看器          | ▶→→→ 磁曲驱动器                              | A CONTRACTOR A |
| ▶ 📓 共享文件夹          | ▶ ◆ 存储控制器                               |                |
| ▶ 🌸 本地用户和组         | ▶ 邊 电池                                  |                |
|                    | ▲·習 端口 (COM 和 LPT)                      |                |
| → 反首百理論            | Prolitic USB-to-Serial Comm Port (COMS) |                |
| 4 2 仔细             |                                         |                |
| 1. 服务和应用程序         |                                         |                |
| P D RK95 THUE DIED | 「「「「「「」」の存ち术取动程序                        |                |
|                    | - 编 人体学输入设备                             |                |
|                    | ▶ ⑧ 生物识别设备                              |                |
|                    | 声音、视频和游戏控制器                             |                |
|                    | ▶- 2 鼠标和其他指针设备                          |                |
|                    | ▷-員 通用串行总线控制器                           |                |
|                    |                                         |                |
|                    | ▷ 🔮 网络适配器                               |                |
|                    | D 📜 系统设备                                |                |
|                    |                                         |                |
|                    | ▶-圖 智能卡读卡器                              |                |
|                    |                                         |                |
|                    |                                         |                |
| 1                  |                                         |                |
|                    |                                         |                |
|                    |                                         |                |
| 1                  |                                         |                |
|                    |                                         |                |
|                    |                                         |                |
|                    |                                         |                |

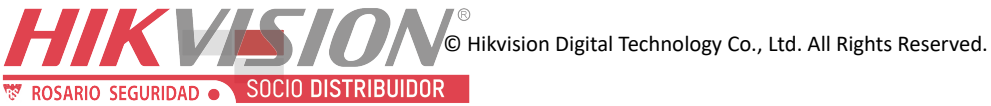

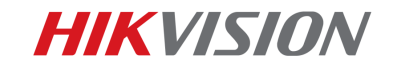

7. After step 5, click Connect to enter the following interface, if you see a green  $\sqrt{}$  icon, it means connect successfully.

4

| 🕞 se     | rial-co | m5 (1) | - SecureCF | RT                |        |       |             |        |       |   | _  |     | ×   |
|----------|---------|--------|------------|-------------------|--------|-------|-------------|--------|-------|---|----|-----|-----|
| File     | Edit    | View   | Options    | Transfer          | Script | Tools | Window      | Help   |       |   |    |     |     |
| <b>1</b> | 90      |        | Enter host | t <alt+r></alt+r> |        | 12.4  | ð 😼 😼 (     | 3 🗗    | 28 1  | 0 | 11 |     | ÷   |
| < ser    | ial-co  | m5 (1) | ×          |                   |        |       |             |        |       |   |    |     | 4 Þ |
|          |         |        |            |                   |        |       |             |        |       |   |    |     | ^   |
|          |         |        |            |                   |        |       |             |        |       |   |    |     |     |
|          |         |        |            |                   |        |       |             |        |       |   |    |     |     |
|          |         |        |            |                   |        |       |             |        |       |   |    |     |     |
|          |         |        |            |                   |        |       |             |        |       |   |    |     |     |
|          |         |        |            |                   |        |       |             |        |       |   |    |     |     |
|          |         |        |            |                   |        |       |             |        |       |   |    |     |     |
|          |         |        |            |                   |        |       |             |        |       |   |    |     |     |
|          |         |        |            |                   |        |       |             |        |       |   |    |     |     |
|          |         |        |            |                   |        |       |             |        |       |   |    |     |     |
|          |         |        |            |                   |        |       |             |        |       |   |    |     |     |
|          |         |        |            |                   |        |       |             |        |       |   |    |     | ~   |
| Ready    |         |        | Serial: (  | сом5, 1152        | 200 1, | 1     | 24 Rows, 80 | ) Cols | VT100 |   |    | CAP | NUM |

8. Continuously press U on your PC keyboard, then switch on the access controller. Then you will find printed message in the box. After main menu is displayed, it means entered upgrade mode successfully, if not, please power off access controller then repeat this step again.

| 🝙 serial-com5 - SecureCRT                                                                        | _   |     | ×   |
|--------------------------------------------------------------------------------------------------|-----|-----|-----|
| File Edit View Options Transfer Script Tools Window Help                                         |     |     |     |
| 🏭 況 💭 🥼 🔏 Enter host <alt+r> 🛛 🗈 隆 🏦 🌀 😼 🛃 🖉 💥 🕴 🔘</alt+r>                                       | -   |     | Ŧ   |
| 🖋 serial-com5 🗙                                                                                  |     |     | ₫ Þ |
| =By Access Production Team                                                                       | =   |     | ^   |
| Please Input 'u' in 5 SEC For Update The Soft<br>Or It will Jump To User Application 5 SEC Later |     |     |     |
| byreaderUpdateFlag=0x0<br>s_by485SwitchAddr=0x1                                                  |     |     |     |
| = (C) COPYRIGHT 2014 Hangzhou Hikvision Digital Technology Co.,Lt                                | d = |     |     |
| = DS-K110X (Version 1.0.0 build20141014)                                                         | =   |     |     |
| = By Access Production Team                                                                      | =   |     |     |
| Please Input 'u' in 5 SEC For Update The Soft<br>Or It will Jump To User Application 5 SEC Later |     |     |     |
| byreaderUpdateFlag=0x0<br>s_by4855witchAddr=0x1                                                  |     |     |     |
| Main Menu                                                                                        |     |     |     |
| Download Image To the STM32F10x Internal Flash 1                                                 |     |     |     |
| Execute The New Program 2                                                                        |     |     |     |
|                                                                                                  |     |     |     |
| Invalid Number ! ==> The number should be either 1 or 2                                          |     |     |     |
|                                                                                                  |     |     | ¥   |
| Ready Serial: COM5, 115200 32, 1 32 Rows, 80 Cols VT100                                          |     | CAP | NUM |

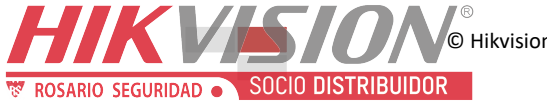

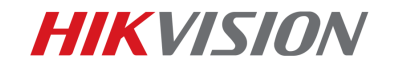

9. And we can find current reader firmware version is 1.0.0build20141014.

5

Input 1 and Enter key from keyboard, you will find below message

| 🝙 serial-com5 - SecureCRT                                                                                              | _ |     | Х   |
|----------------------------------------------------------------------------------------------------|---|-----|-----|
| <u>Eile</u> Edit <u>V</u> iew <u>Options</u> <u>Iransfer</u> <u>Script</u> Too <u>l</u> s <u>W</u> indow <u>H</u> elp  |   |     |     |
| 🖏 況 🎧 🎲 Ka Enter host < Alt+R>                                                                                         |   |     |     |
| ✓ serial-com5 ×                                                                                                    |   |     | ≬   |
| Please Input 'u' in 5 SEC For Update The Soft<br>Or It Will Jump To User Application 5 SEC Later                       |   |     | 1   |
| byreaderUpdateFlag=0x0<br>s_by485SwitchAddr=0x1                                                                        |   |     |     |
| = (C) COPYRIGHT 2014 Hangzhou Hikvision Digital Technology Co.,Ltd                                                     | = |     |     |
| = DS-K110X (Version 1.0.0 build20141014)                                                                               | = |     |     |
| = By Access Production Team                                                                                            | = |     |     |
| Please Input 'u' in 5 SEC For Update The Soft<br>Or It Will Jump To User Application 5 SEC Later                       |   |     | c   |
| byreaderUpdateFlag=0x0<br>s_by4855witchAddr=0x1                                                                        |   |     |     |
| Main Menu                                                                                                    |   |     |     |
| Download Image To the STM32F10x Internal Flash 1                                                                       |   |     |     |
| Execute The New Program 2                                                                                              |   |     |     |
| Invalid Number 1> The number should be either 1 or 2<br>Waiting for the file to be sent (press 'a' to abort)<br>CCCCCC |   |     |     |
| Ready Serial: COM5, 115200 32, 7 32 Rows, 80 Cols VT100                                                                |   | CAP | NUM |

## 10. Select Transfer $\rightarrow$ Send Ymodem from menu

ROSARIO SEGURIDAD - SOCIO DISTRIBUIDOR

| 🕞 serial-com5 - SecureCRT                                                                                       |   |        | × |
|----------------------------------------------------------------------------------------------------|---|--------|---|
| File Edit View Options Transfer Script Tools Window Help                                                        |   |        |   |
| 🖏 況 🕞 🎲 🗶 Enter host Send ASCII 😼 🎒 🚰 💥 🎙 🔘 🖪                                                                   |   |        | Ŧ |
| verial-com5 x                                                                                                   |   | <      |   |
| Please Input 'u' i Send Binary Soft                                                                             |   |        | ^ |
| Send Xmodem                                                                                                    |   |        |   |
| byreaderUpdateFlag=0x Receive Xmodem<br>s by4855witchAddr=0x1                                                   |   |        |   |
| = (C) COPYRIGHT 2014 H Send Ymodem                                                                              | = |        |   |
| = DS-K110X Receive Ymodem                                                                                       | - |        |   |
| = Zmodem Upload List Production Team                                                                            | = |        |   |
| Please Input 'u' in Jose For Opdate The Soft<br>Or It Will Jump To User Application 5 SEC Later                 | - |        | i |
| byreaderUpdateFlag=0x0<br>s_by485switchAddr=0x1                                                                 |   |        |   |
| Main Menu                                                                                                    |   |        |   |
| Download Image To the STM32F10x Internal Flash 1                                                                |   |        |   |
| Execute The New Program 2                                                                                       |   |        |   |
|                                                                                                    |   |        |   |
| Invalid Number ! ==> The number should be either 1 or 2<br>Waiting for the file to be sent (press 'a' to abort) |   |        |   |
|                                                                                                    |   |        | ~ |
| Serial: COM5, 115200 32, 58 32 Rows, 80 Cols VT100                                                              | C | AP NUM | M |

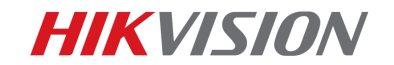

11. Select upgrade file, the file name should end with Serial.bin (for example ACS\_DS-

6

*K110X\_GML\_GM\_V2.0.1\_build180316\_Serial.bin*), then click Add and OK

| serial-cor                                       | m5 - SecureCRT                                                                                                    |            | - 🗆        | $\times$ |
|--------------------------------------------------|----------------------------------------------------------------------------------------------------|------------|------------|----------|
| File Edit                                        | Select Files to Send using Ymodem                                                                                                    |            | ×          | Ŧ        |
| erial-cor<br>or It                               |                                                                                                    | ; 📂 🛄 🔻    |            |          |
| byreader<br>s_by4855<br>: (C) COP<br>:<br>:      | ACS DS-K110X GML GM V2.0.1 buil<br>ACS_DS-K110X_GML_GM_V2.0.1_buil]<br>DS-K4T100.pdf<br>EasyConnect select upgrade file which name er<br>PflashFXP.exe - 快速方式<br>ElashFXP.rar | nd with Se | ^<br>erial |          |
| Pleas<br>Or It                                   | How to upgrade reader through se<br>Person Information Template.csv                                                                                                    | _          | ~          |          |
| byreader<br>s_by4855                             | 文件名(N): ACS_DS-K110X_GML_GM_V2.0.1_build180316_Ser<br>文件类型(T): All Files (*.*)                                                                                                | i Add      | i          |          |
| Downloa<br>Execute                               | Files to send:                                                                                                    |            |            |          |
|                                                  |                                                                                                    |            |            |          |
| :nvalid N<br>/aiting f<br>:cccccccc<br>:cccccccc | Upload files as ASCII OK Cancel                                                                                                    |            |            | ccccc    |
| eady                                             | Serial: COM5, 115200 32, 40 32 Rows, 80 Cols VT1                                                                                                    | 00         | CA         | P NUM    |

12. Then you will see below picture, the upgrade file will be send to reader. It will take about 5-

10s to finish sending the file.

osario seguridad • SOCIO DISTRIBUIDOR

| 🝙 serial-com5 - SecureCRT                                                                                       | _ |              | ×        |  |  |  |  |
|----------------------------------------------------------------------------------------------------|---|--------------|----------|--|--|--|--|
| File Edit View Options Transfer Script Tools Window Help                                                        |   |              |          |  |  |  |  |
| 🔝 況 🎧 🖏 Enter host <alt+r></alt+r>                                                                              |   |              | ÷        |  |  |  |  |
| ✓ serial-com5 ×                                                                                                 |   |              | 4 ⊳      |  |  |  |  |
| = DS-K110X (Version 1.0.0 build20141014)                                                                        | = |              | ^        |  |  |  |  |
| By Access Production Team                                                                                       | = |              |          |  |  |  |  |
| Please Input 'u' in 5 SEC For Update The Soft<br>Or It will Jump To User Application 5 SEC Later                |   |              |          |  |  |  |  |
| byreaderUpdateFlag=0x0<br>s_by485SwitchAddr=0x1                                                                 |   |              |          |  |  |  |  |
| Main Menu                                                                                                    |   |              |          |  |  |  |  |
| Download Image To the STM32F10x Internal Flash 1                                                                |   |              |          |  |  |  |  |
| Execute The New Program 2                                                                                       |   |              |          |  |  |  |  |
|                                                                                                    |   |              |          |  |  |  |  |
| Invalid Number ! ==> The number should be either 1 or 2<br>Waiting for the file to be sent (press 'a' to abort) |   |              |          |  |  |  |  |
| CCCCCCCCCCCCCCCCCCCCCCCCCCCCCCCCCCCCCC                                                                          |   |              |          |  |  |  |  |
| Ready Serial: COM5_115200_32_52_32 Rows_80 ColsVT100                                                            | - | <b>CAP N</b> | <b>ч</b> |  |  |  |  |

**HIKVISION** 

13. After upgrade successfully, the reader will give a beep sound and restart automatically.

7

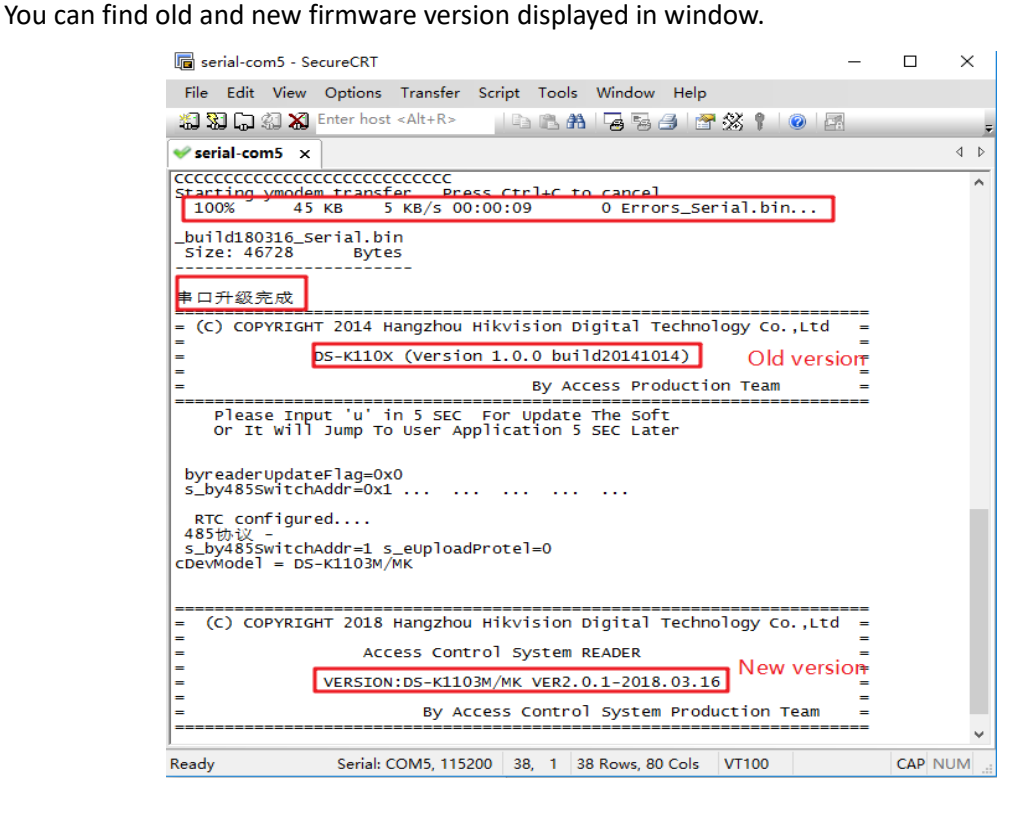

14. After showing front picture, then restart access controller and double check reader firmware from 4200 software.

| File     | System View Tool Help            |                                                 |                                  |        |
|----------|----------------------------------|-------------------------------------------------|----------------------------------|--------|
|          | Control Panel 🛛 🛃 Access Contr   |                                                 |                                  |        |
| 모        | Access Control Parameters 🔣 Card | Reader Authentication 🛗 Multiple Authentication | on 💼 Open Door with First Card 🖥 | 🖡 Anti |
|          | Controller List                  | Card Reader Information:                        |                                  |        |
| <b>B</b> | Search P                         | Basic Information                               |                                  |        |
| EG       | 🛃 👢 K1T201                       | Nickname:                                       | Entrance Card Reader1            |        |
|          | E My 2604                        | Enable Card Reader:                             | Yes                              | -      |
| V        | Door1                            | OK LED Polarity:                                | Anode                            | -      |
| *        | Tentrance Card Reader1           | Error LED Polarity:                             | Anode                            | -      |
| \$       | 📲 Exit Card Reader2              | Buzzer Polarity:                                | Anode                            | -      |
|          | 🕐 📕 Door2                        | Minimum Card Swiping Interval:                  | 0                                | s      |
| y.       | 🕐 📕 Door3                        | Max. Interval When Inputting Password:          | 10                               | s      |
|          | 🕐 🧧 Door4                        | Enable Eailed Attempts Limit of Card Baadi      | No                               | 7      |
| ₿        | 🌛 Alarm Output1                  | Enable Failed Allempts Limit of Card Readi      | NO                               |        |
|          | 🍌 Alarm Output2                  | Max. Times of Card Swiping Failure:             | 5                                |        |
|          | 🍌 Alarm Output3                  | Enable Tampering Detection:                     | No                               | -      |
|          | 🍌 Alarm Output4                  | Detect When Card Reader is Offline for:         | 0                                | s      |
|          | 👑 Zone1                          | Buzzing Time:                                   | 10                               | s      |
|          | 👑 Zone2                          | Card Reader Type:                               |                                  |        |
|          | <b>Zone3</b>                     | Cond Dearthe Dearst Harry                       |                                  |        |
|          | 👑 Zone4                          | Card Reader Description:                        | DS-K1103M/MK bulid20180316       |        |
|          | 🕑 🎩 K1T501                       | Fingerprint                                     |                                  |        |
|          |                                  | Fingerprint Recognition Level:                  | Low                              | •      |
|          |                                  |                                                 |                                  |        |

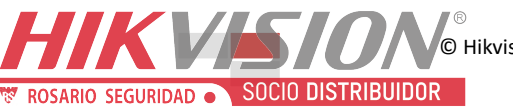

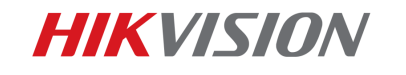

8

## First Choice for Security Professionals Hikvision Technical Support

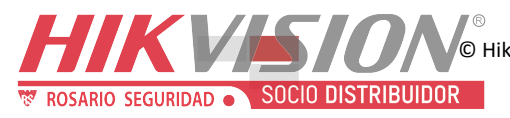